자동 연결하기

## 🗆 이용방법

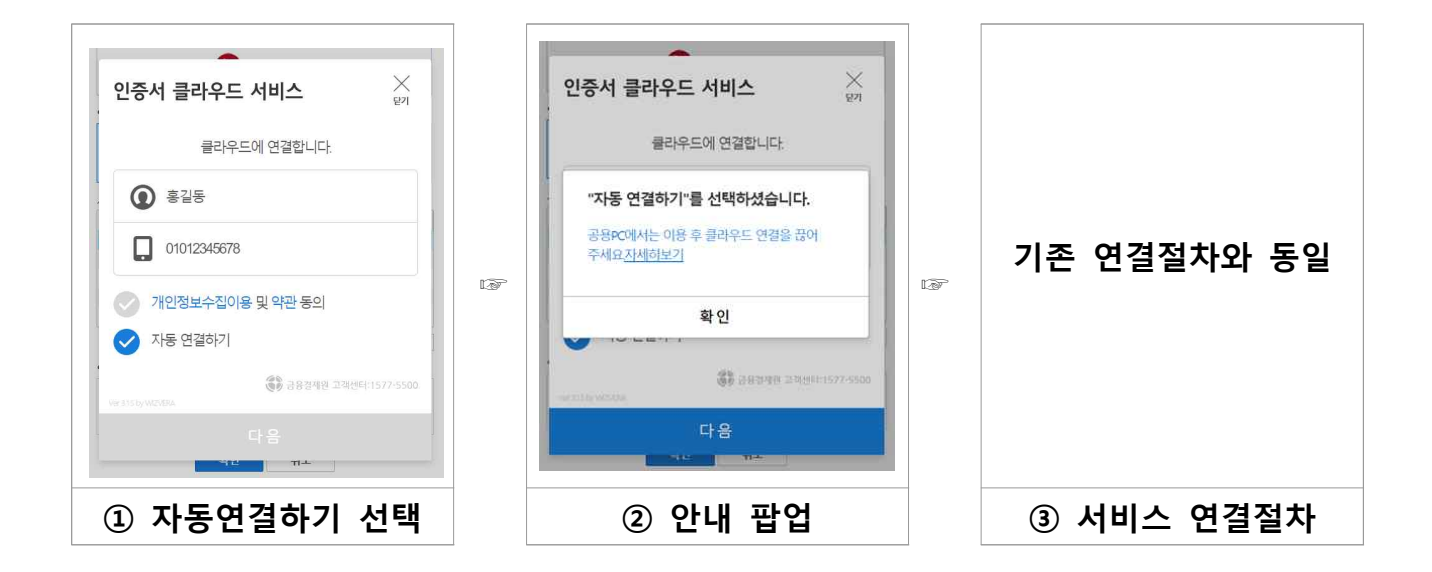

- 자동연결하기 선택 후 연결이 완료되면, 이후에는 연결절차 필요없이 클라우드에 연결됩니다.
- o 한 계정당 최대 5개의 기기까지 자동연결 등록 가능합니다.

(유의사항) PC방 등 공용PC에서는, 이용 후 '연결끊기'를 진행해주세요.
 => ※ 클라우드 연결 끊는 방법 : 다음 페이지 참조

## 클라우드 연결 끊기

🗆 이용방법

## 1) 현재 사용중인 기기에서 연결 끊기

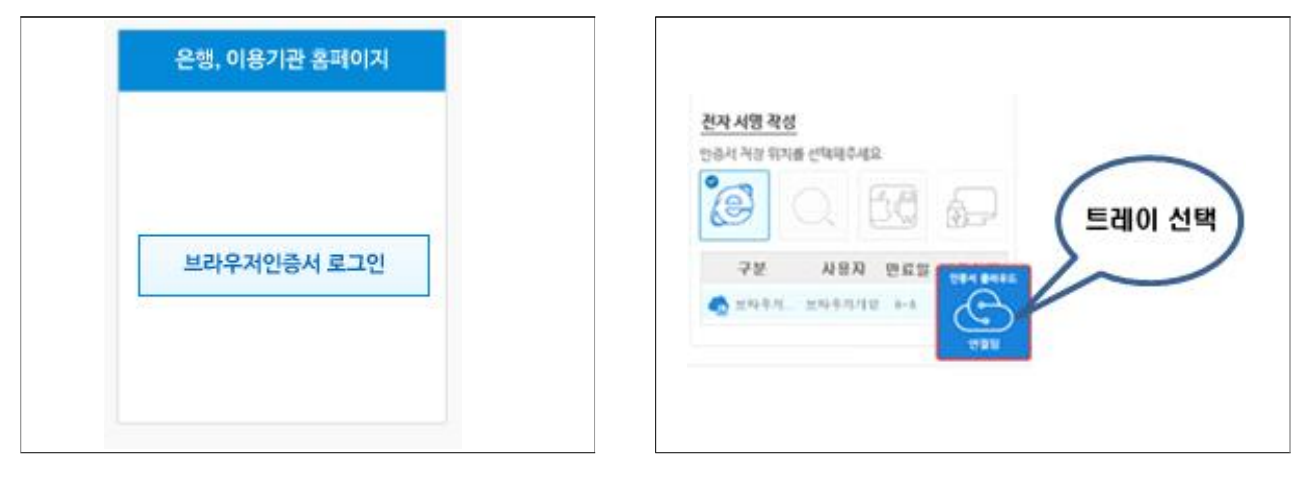

- 은행, 이용기관 홈페이지에서
  브라우저인증서 로그인 선택
- ② 우측 하단의 "연결됨" 트레이 선택

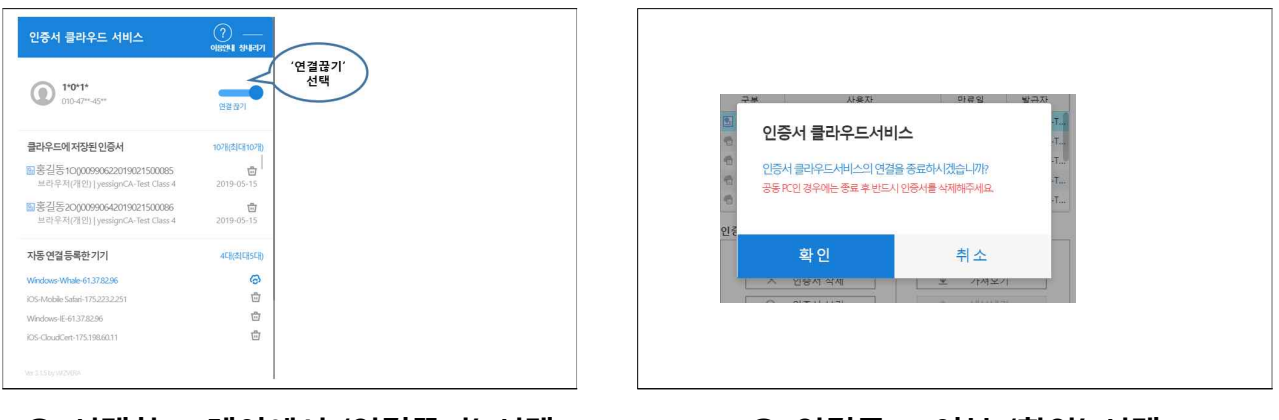

- ③ 선택한 트레이에서 '연결끊기' 선택
- ④ 연결종료 여부 '확인' 선택

## 2) 자동연결 등록한 다른 기기 연결 끊기

자동연결 등록한 다른 기기의 연결을 끊을 때 사용하는 기능입니다.

예시) 현재 클라우드에 연결중인 PC에서 기존에 자동연결 등록한 다른 기기의 연결을 끊을 때

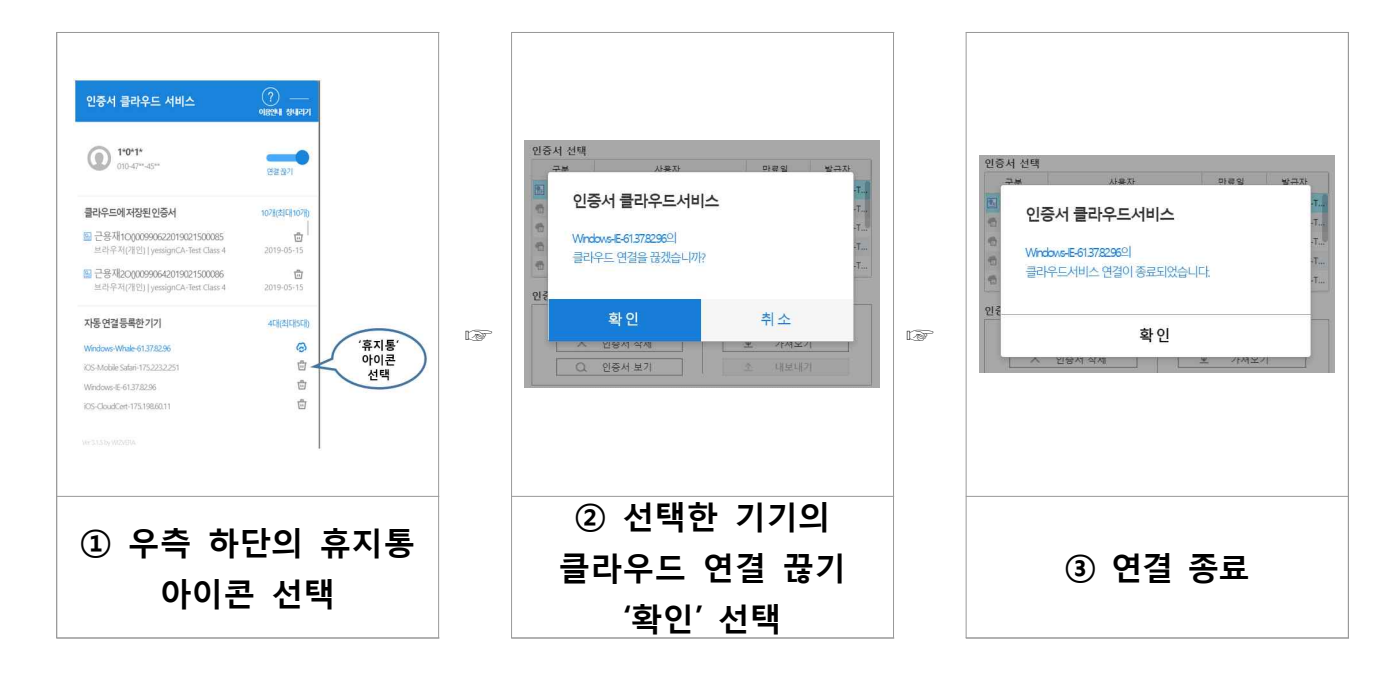